VLAN **闫宁** 2020-04-28 发表

### 组网及说明

# 1 配置需求或说明

## 1.1 适用产品系列

本案例适用于如S3100V3-28TP-SI、S3100V3-28TP-EI、S3100V3-20TP-PWR-SI、S3100V3-28TP-PWR-EI等S3100V3系列的交换机。

#### 1.2 配置需求及实现的效果

HOST主机1.1.1.1跨网段访问SwitchB 2.2.2.2的 WEB界面。

#### 2 组网图

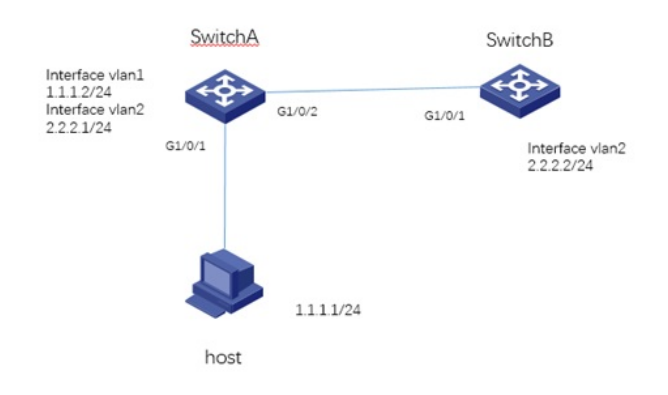

## 配置步骤 3 配置步骤

3.1 配置SwitchA #进入系统视图 <H3C>system-view #配置将G1/0/2接口划分到VLAN 2 [H3C]vlan 2 [H3C-vlan2]port GigabitEthernet 1/0/2 [H3C-vlan2]quit #配置VLAN1,VLAN2虚接口地址 [H3C]interface vlan 1 [H3C-Vlan-interface1]ip address 1.1.1.2 24 [H3C-Vlan-interface1]quit [H3C]interface vlan 2 [H3C-Vlan-interface2]ip address 2.2.2.1 24 [H3C-Vlan-interface2]quit #保存配置 [H3C]save force 3.2 配置SwitchB #进入系统视图 <H3C>system-view #将G1/0/1接口划分到VLAN 2 [H3C]vlan 2 [H3C-vlan2]port GigabitEthernet 1/0/1 [H3C-vlan2]quit #配置交换机的管理地址: [H3C] interface vlan-interface 2 [H3C-VLAN-interface1] ip address 2.2.2.2 255.255.255.0 [H3C-VLAN-interface1] quit #配置回程路由 [H3C]ip route-static 1.1.1.0 255.255.255.0 2.2.2.1 #保存配置 [H3C]save force 3.3 配置HOST HOST主机IP地址1.1.1.1,掩码255.255.255.0,网关1.1.1.2 3.4 登录设备

配置完成后HOST主机1.1.1.1就可以ping通SwitchB 2.2.2.2,如果HOST主机1.1.1.1需要登录SwitchB 2.2.2.2的管理界面,前提是SwitchB管理界面已经开启,如果未开启可以参照轻轻松松配交换的2.2.1 章节"V7交换机WEB登录设备方法"配置,开启WEB登录后即可通过https://2.2.2.2管理SwitchB。

配置关键点